For an overview of how Amulet allows you to work with music, watch the video "Music Help" by choosing the Help Videos icon on the Amulet menu strip within Windows Media Center.

Start by saying GO TO MUSIC. This displays the Amulet music screen where a scrolling carousel on the left shows a selection of music by artists in your collection. A center panel shows songs in the current playlist, while albums in the playlist appear in a vertical strip to the right.

Use the commands listed under Music Commands to select music by artist. When you choose an artist, music by that artist automatically starts to play. You can then select individual albums or songs by that artist by referring to the song window and album list. When selecting song or album titles, you can say part or all of the full title and Amulet will try to find the best match available.